1. 安裝前先確認 ESXi 版本,免費版並無支援,因為 60 天試用版並無功能限制, 所以有支援。在 Configuration的 Licensed Features 可看到功能差異如下

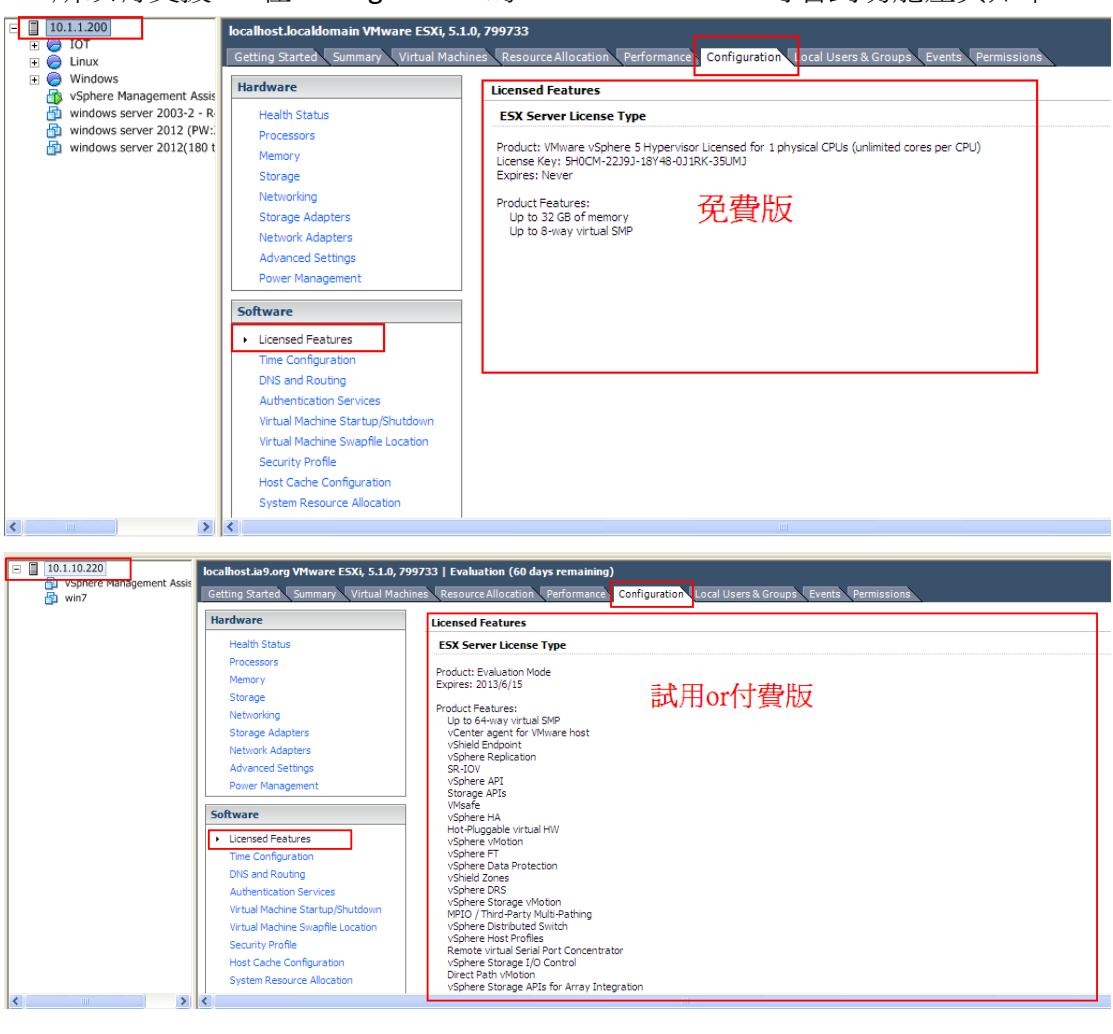

## 2. 下載 VMA,下載位置

## http://communities.vmware.com/community/vmtn/server/vsphere/automationt

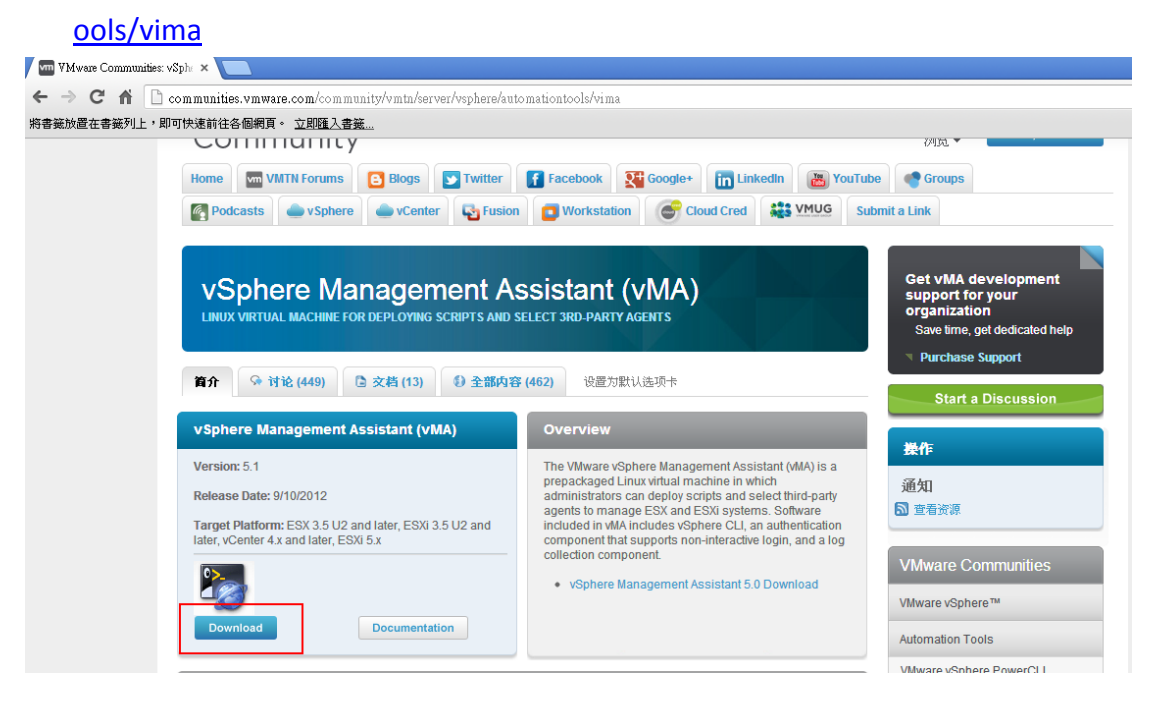

3. 將下載好的 VMA 檔案解壓縮,並安裝至 ESXi

| 🚱 10.1.10.220 - vSphere Client                  | 2 Deploy OYF Template                                                           |                |
|-------------------------------------------------|---------------------------------------------------------------------------------|----------------|
| File Edit View Inventory Administration Plug-in | Source                                                                          |                |
| New ventory >                                   | Select the source location.                                                     |                |
| Deploy OVF Template                             |                                                                                 |                |
| Export >                                        |                                                                                 |                |
| Report Iocalhost                                | Source<br>OVE Template Details                                                  |                |
| Browse VA Marketplace Getting S                 | Name and Location                                                               | 1              |
| Print Maps > Hardwa                             | Disk Format<br>Ready to Complete                                                |                |
| Exit                                            | Deploy from a file or URL                                                       |                |
| Proc                                            | 原面\vMA-5.1.0.0-782391\vMA-5.1.0.0-782391_OVF10.ov/ ▼ Browse                     |                |
| Men                                             | Finter a LIRL to download and install the OVE parkage from the Internet, or     |                |
| Stor                                            | specify a location accessible from your computer, such as a local hard drive, a |                |
| Net                                             | network share, or a CD/DVD drive.                                               |                |
| Stor                                            |                                                                                 |                |
| Net                                             |                                                                                 |                |
| Pow                                             |                                                                                 |                |
|                                                 |                                                                                 |                |
| Softwa                                          |                                                                                 |                |
| ► Licer                                         |                                                                                 |                |
| Time                                            |                                                                                 |                |
| DNS                                             |                                                                                 |                |
| Aut                                             |                                                                                 |                |
| Virtu                                           |                                                                                 |                |
| Sea                                             |                                                                                 |                |
| Host                                            |                                                                                 |                |
| Syst                                            |                                                                                 |                |
|                                                 |                                                                                 |                |
| Recent Tasks                                    | et                                                                              | or Status cont |
| Name Target                                     | Help Cancel ed                                                                  | d Time         |
|                                                 |                                                                                 |                |
|                                                 |                                                                                 |                |

4. 安裝完成後將 VMA 開機,預設帳號為: vi-admin,密碼在安裝過程會要求使用 者自行設定

| 😰 10.1.10.220 - vSphere Client                              |                                                                                                    |
|-------------------------------------------------------------|----------------------------------------------------------------------------------------------------|
| <u>File Edit View Inventory Administration Plug-ins</u>     | Help                                                                                                    |
| 🕞 💽 🏠 Home 🕨 🚮 Inventory 🕨 🕻                                | Inventory                                                                                                    |
| 🗖 II 🕨 🧐 🕲 🕼 🗊 🖻                                            |                                                                                                    |
| 10.1.10.220     VSphere Management Assistant (vMA)     Win7 | vSphere Management Assistant (vMA)<br>Getting Started Summary Resource Allocation Performance Events Console Permissions |
|                                                             | localhost login: vi-admin<br>Password: _                                                                                 |

5. 更改 root 密碼(指令為 sudo passwd),並使用 root 登入(指令為 su root)

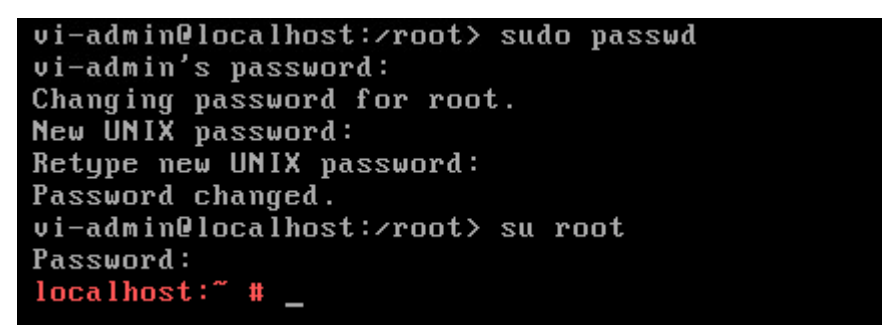

6. 新增 ESXi server(指令為 vifp addserver ip, 並輸入 ESXi server root 密碼), 新增 完成可輸入 vifp listservers 查看

localhost:~ # vifp addserver 10.1.10.220

localhost:~ # vifp listservers
10.1.10.220 ESXi

 將 shutdown daemon 放到任一目錄下並解壓縮 (指令為 tar xvf SD ESXi V100b1.tar)

```
localhost:/home/vi-admin/SD # tar xvf SD_ESXi_V100b1.tar
SD_ESXi/
SD_ESXi/install.sh
SD_ESXi/oslist
SD_ESXi/uGuard.tar.gz
SD_ESXi/unins.sh
localhost:/home/vi-admin/SD # ls
SD_ESXi SD_ESXi V100b1.tar
localhost:/home/vi-admin/SD #
localhost:/home/vi-admin/SD #
```

8. 安裝 SD(輸入./install.sh)

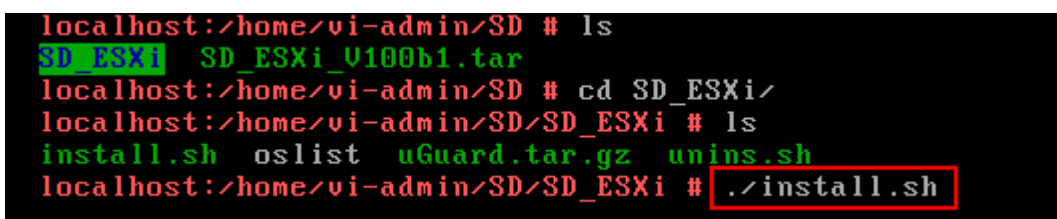

9. 設定 ESXi server IP、USHA IP 以及其餘的選項

| Input ESXi servers IP:10.1.2.220<br>Input USHA IP Address:10.1.8.45<br>Input Client Name (Max 28 bytes & Only allow English and Number)(Default Root):V<br>MA<br>Warning Beep On?(Y/n)n<br>Shutdown delay time is 120 seconds?(Y/n)y<br>Estimate script file running time is 120 seconds?(Y/n)y<br>USHA Event Polling Rate is 10 seconds?(Y/n)y<br>Input shutdown script path:<br>Shutdown Enable?(Y/n)y |
|----------------------------------------------------------------------------------------------------|
| RemoteHostIP = 10.1.8.45<br>ClientName = VMA<br>WarnBeep = 0<br>:1 = TRUE(default): 0 = FALSE<br>ShutdownDelayTime = 120<br>ForceShutdownDelay = 120<br>PollingRate = 10<br>ShutdownScript =<br>ShutdownEnable = 1<br>:1 = Enable(default): 0 = Disable                                                                                                    |
| Press any key to contiune                                                                                                    |

## USHA 網頁可看到連結設備

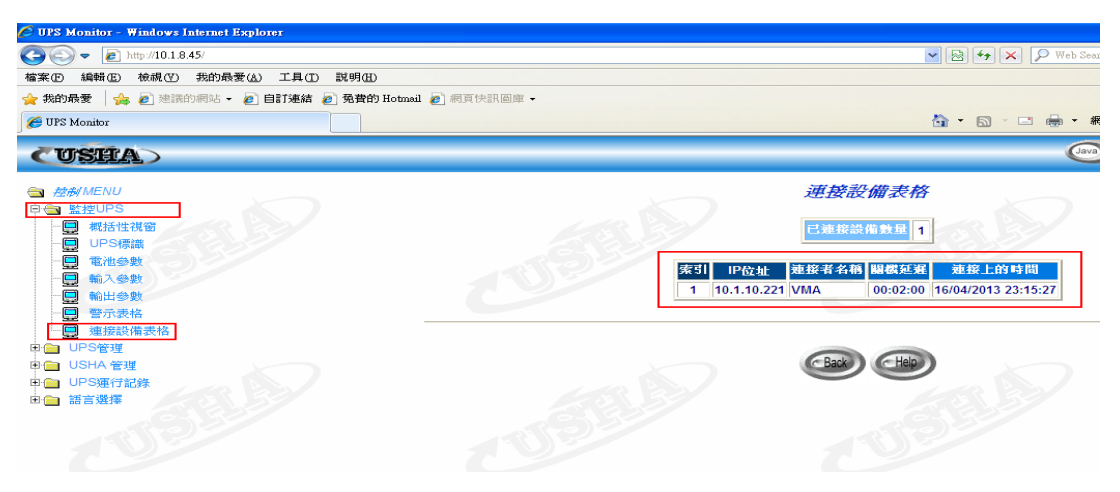

10. 安裝完成,如果要查看相關指令可輸入/etc/uGuard/script/uGuard.sh h

| uGuard-1.0.0b1                                                       |
|----------------------------------------------------------------------|
| uGuard.sh is started.                                                |
| uGuard.sh will start at next boot up time.                           |
| Enter /etc/uGuard/script folder for running uGuard.sh                |
| localhost:/home/vi-admin/SD/SD_ESXi # /etc/uGuard/script/uGuard.sh h |
| Usage : ./uGuard.sh [h][v][sS][uU][d][r][p][1][e][g]                 |
| h : This manual page .                                               |
| v : Show revision information.                                       |
| s : Start the program now.                                           |
| S : Start the program now, and restart at next boot up time.         |
| u : Unload program now.                                              |
| U : Unload program now, and don't restart at next boot time.         |
| d : Suspend program.                                                 |
| r : Resume program.                                                  |
| p : Probe the status.                                                |
| l : List configurations.                                             |
| e : Modify configurations.                                           |
| g : See log.                                                         |
|                                                                      |

11. vSphere Client 設定 Guest shutdown (選擇『Configuration』→『Virtual Machine Startup/Shutdown』→『Properties』)

此設定目的為 ESXi server 收到關機指令時,會先將底下的 Client O.S.正常關機 之後,再將 ESXi server 關機。

| localhost.ia9.org VMware ESXi, 5.1.0, 799733   Evaluation (60 days remaining)                                                   |                                                                                                    |  |  |  |
|----------------------------------------------------------------------------------------------------|----------------------------------------------------------------------------------------------------|--|--|--|
| Getting Started Summary Virtual Machines Resource Allocation Performance, Configuration Local Users & Groups Events Permissions |                                                                                                    |  |  |  |
| Hardware                                                                                                    | Virtual Machine Startup and Shutdown Properties                                                                                               |  |  |  |
| Health Status                                                                                                    | Z Virtual Machine Startup and Shutdown                                                                                                    |  |  |  |
| Processors                                                                                                    | System Settings                                                                                                    |  |  |  |
| Memory                                                                                                    | ✓ Allow virtual machines to start and stop automatically with the system                                                                      |  |  |  |
| Networking                                                                                                    | Default Start in Delay                                                                                                    |  |  |  |
| Storage Adapters                                                                                                    | For each virtual machine, delay startup for: Eor each virtual machine, delay shutdown for:                                                    |  |  |  |
| Network Adapters                                                                                                    | 120 seconds 120 seconds                                                                                                    |  |  |  |
| Advanced Settings                                                                                                    |                                                                                                    |  |  |  |
| Power Management                                                                                                    | Continue immediately if the VMware Tools start     Shuddown Action:     Guest Shuddown                                                        |  |  |  |
| Software<br>Licensed Features                                                                                                   | Startup Order<br>Power on the specified virtual machines when the system starts. During shutdown, they will be stopped in the opposite order. |  |  |  |
| Time Configuration                                                                                                    | Order Virtual Machine Startup Startup Delay Shutdown Shutdown Delay                                                                           |  |  |  |
| DNS and Routing                                                                                                    | Automatic Startup Move Up                                                                                                    |  |  |  |
| Authentication Services                                                                                                    | Any Order Move Down                                                                                                    |  |  |  |
| <ul> <li>Virtual Machine Startup/Shutdown</li> </ul>                                                                            | Printing Startup                                                                                                    |  |  |  |
| Virtual Machine Swapfile Location                                                                                               | with visible 120 seconds Shut down guest 120 seconds Edit                                                                                     |  |  |  |
| Security Profile                                                                                                    |                                                                                                    |  |  |  |
| Host Cache Configuration                                                                                                    |                                                                                                    |  |  |  |
| System Resource Allocation                                                                                                    |                                                                                                    |  |  |  |
|                                                                                                    |                                                                                                    |  |  |  |
| Status                                                                                                    | OK Cancel Help                                                                                                    |  |  |  |

12. Client O.S.要安裝 vmware tool (選擇 Inventory【Virtual Machine > Guest > Install\Upgrade VMware Tools】)

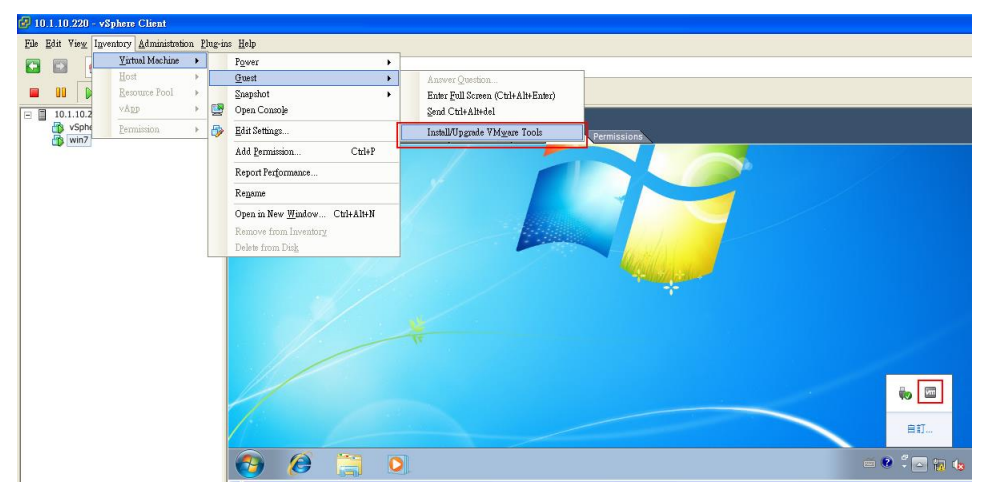

13. 關機測試,收到關機指令後先將 client O.S 關機後, ESXi server 才關機

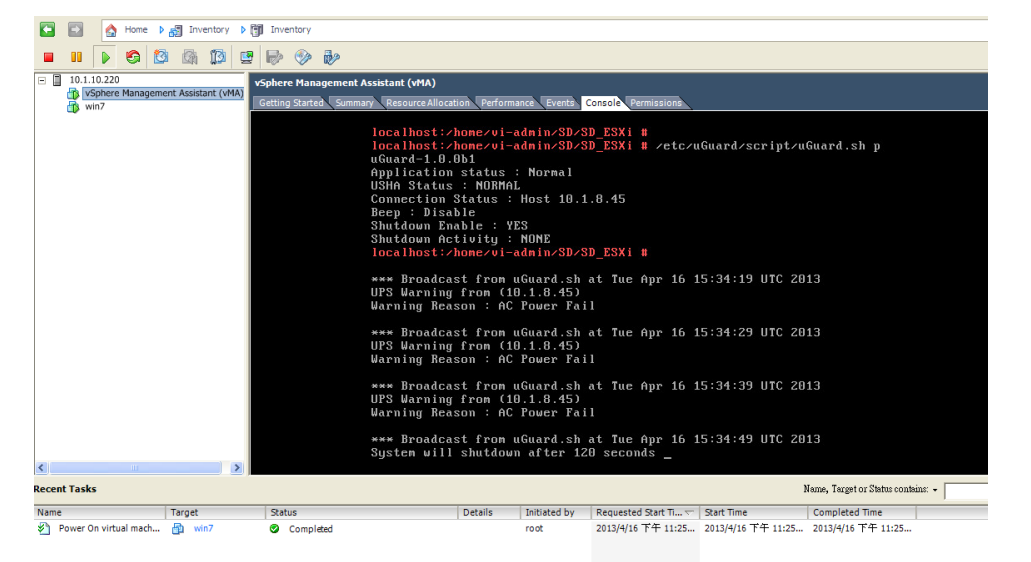

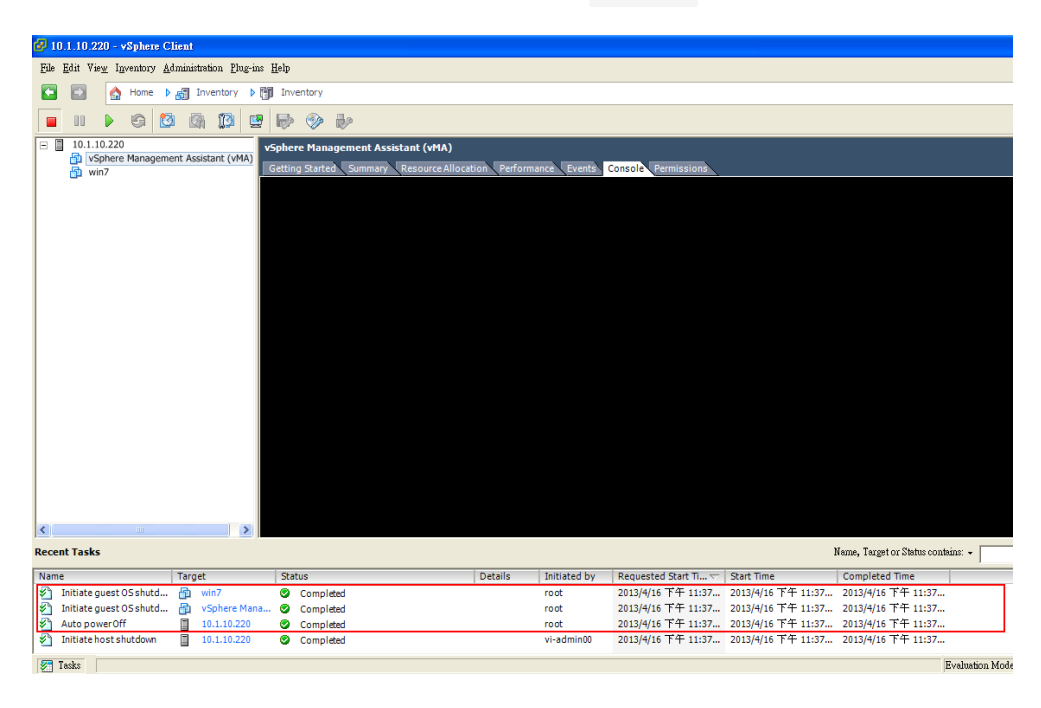